## Tutorial para utilizar Google Meet

🖯 LIITEC 🚯

## "Cómo unirse a una videollamada"

Laboratorio de Investigación e Innovación Tecnológica para La Educación en Ciencias

liitec.userena.cl

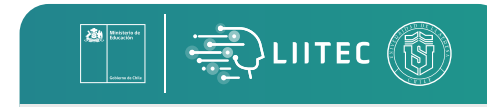

C 
 <sup>A</sup>
 <sup>A</sup>
 <sup>B</sup>
 <sup>B</sup>
 <sup>B</sup>
 <sup>B</sup>
 <sup>B</sup>
 <sup>B</sup>
 <sup>B</sup>
 <sup>B</sup>
 <sup>B</sup>
 <sup>B</sup>
 <sup>B</sup>
 <sup>B</sup>
 <sup>B</sup>
 <sup>B</sup>
 <sup>B</sup>
 <sup>B</sup>
 <sup>B</sup>
 <sup>B</sup>
 <sup>B</sup>
 <sup>B</sup>
 <sup>B</sup>
 <sup>B</sup>
 <sup>B</sup>
 <sup>B</sup>
 <sup>B</sup>
 <sup>B</sup>
 <sup>B</sup>
 <sup>B</sup>
 <sup>B</sup>
 <sup>B</sup>
 <sup>B</sup>
 <sup>B</sup>
 <sup>B</sup>
 <sup>B</sup>
 <sup>B</sup>
 <sup>B</sup>
 <sup>B</sup>
 <sup>B</sup>
 <sup>B</sup>
 <sup>B</sup>
 <sup>B</sup>
 <sup>B</sup>
 <sup>B</sup>
 <sup>B</sup>
 <sup>B</sup>
 <sup>B</sup>
 <sup>B</sup>
 <sup>B</sup>
 <sup>B</sup>
 <sup>B</sup>
 <sup>B</sup>
 <sup>B</sup>
 <sup>B</sup>
 <sup>B</sup>
 <sup>B</sup>
 <sup>B</sup>
 <sup>B</sup>
 <sup>B</sup>
 <sup>B</sup>
 <sup>B</sup>
 <sup>B</sup>
 <sup>B</sup>
 <sup>B</sup>
 <sup>B</sup>
 <sup>B</sup>
 <sup>B</sup>
 <sup>B</sup>
 <sup>B</sup>
 <sup>B</sup>
 <sup>B</sup>
 <sup>B</sup>
 <sup>B</sup>
 <sup>B</sup>
 <sup>B</sup>
 <sup>B</sup>
 <sup>B</sup>
 <sup>B</sup>
 <sup>B</sup>
 <sup>B</sup>
 <sup>B</sup>
 <sup>B</sup>
 <sup>B</sup>
 <sup>B</sup>
 <sup>B</sup>
 <sup>B</sup>
 <sup>B</sup>
 <sup>B</sup>
 <sup>B</sup>
 <sup>B</sup>
 <sup>B</sup>
 <sup>B</sup>
 <sup>B</sup>
 <sup>B</sup>
 <sup>B</sup>
 <sup>B</sup>
 <sup>B</sup>
 <sup>B</sup>
 <sup>B</sup>
 <sup>B</sup>
 <sup>B</sup>
 <sup>B</sup>
 <sup>B</sup>
 <sup>B</sup>
 <sup>B</sup>
 <sup>B</sup>
 <sup>B</sup>
 <sup>B</sup>
 <sup>B</sup>
 <sup>B</sup>
 <sup>B</sup>
 <sup>B</sup>
 <sup>B</sup>
 <sup>B</sup>
 <sup>B</sup>
 <sup>B</sup>
 <sup>B</sup>
 <sup>B</sup>
 <sup>B</sup>
 <sup>B</sup>
 <sup>B</sup>
 <sup>B</sup>
 <sup>B</sup>
 <sup>B</sup>
 <sup>B</sup>
 <sup>B</sup>
 <sup>B</sup>
 <sup>B</sup>
 <sup>B</sup>
 <sup>B</sup>
 <sup>B</sup>
 <sup>B</sup>
 <sup>B</sup>
 <sup>B</sup>
 <sup>B</sup>
 <sup>B</sup>
 <sup>B</sup>
 <sup>B</sup>
 <sup>B</sup>
 <sup>B</sup>
 <sup>B</sup>
 <sup>B</sup>
 <sup>B</sup>
 <sup>B</sup>
 <sup>B</sup>
 <sup>B</sup>
 <sup>B</sup>
 <sup>B</sup>
 <sup>B</sup>
 <sup>B</sup>
 <sup>B</sup>
 <sup>B</sup>
 <sup>B</sup>
 <sup>B</sup>
 <sup>B</sup>
 <sup>B</sup>
 <sup>B</sup>
 <sup>B</sup>
 <sup>B</sup>
 <sup>B</sup>
 <sup>B</sup>
 <sup>B</sup>
 <sup>B</sup>
 <sup>B</sup>
 <sup>B</sup>
 <sup>B</sup>
 <sup>B</sup>
 <sup>B</sup>

**Paso 1:** Entra a tu navegador preferido y escribe en la barra de navegación "meet.google.com", te cargará la siguiente pantalla:

Si tu institución no cuenta con G Suite te mostrará la siguiente pantalla, pero no te preocupes, de igual modo te puedes unir a una reunión.

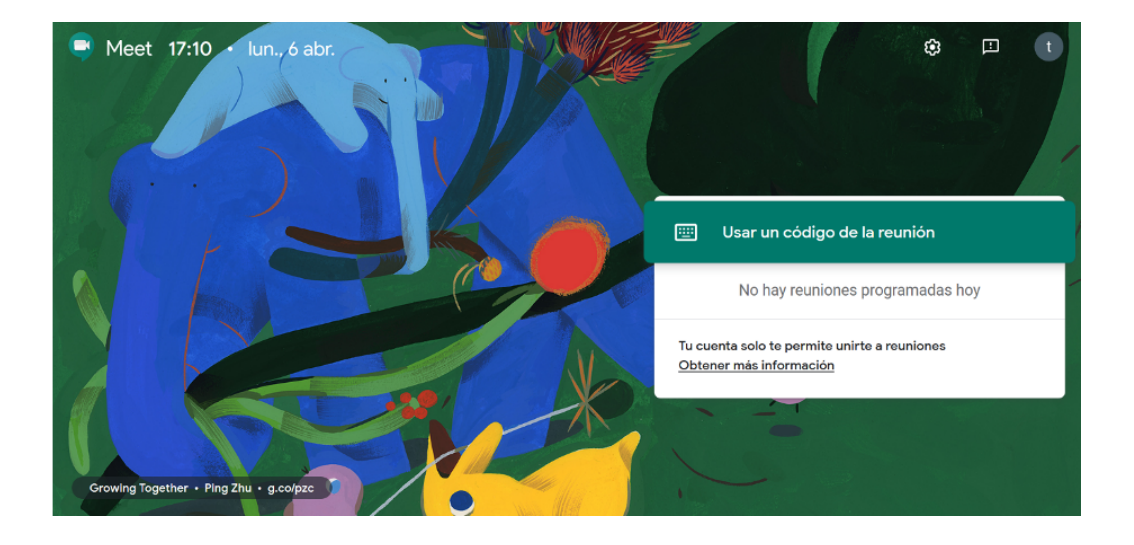

Nota: G Suite es un pack de herramientas de Google pagadas que para instituciones educacionales es totalmente gratuitas adhiriendo su institución en: https://gsuite.google.com/signup/edu/welcome#0 **Paso 2:** Revisa tu notificación mediante correo electrónico, en este correo te informará de los datos para unirse y un botón para ir directamente a la reunión.

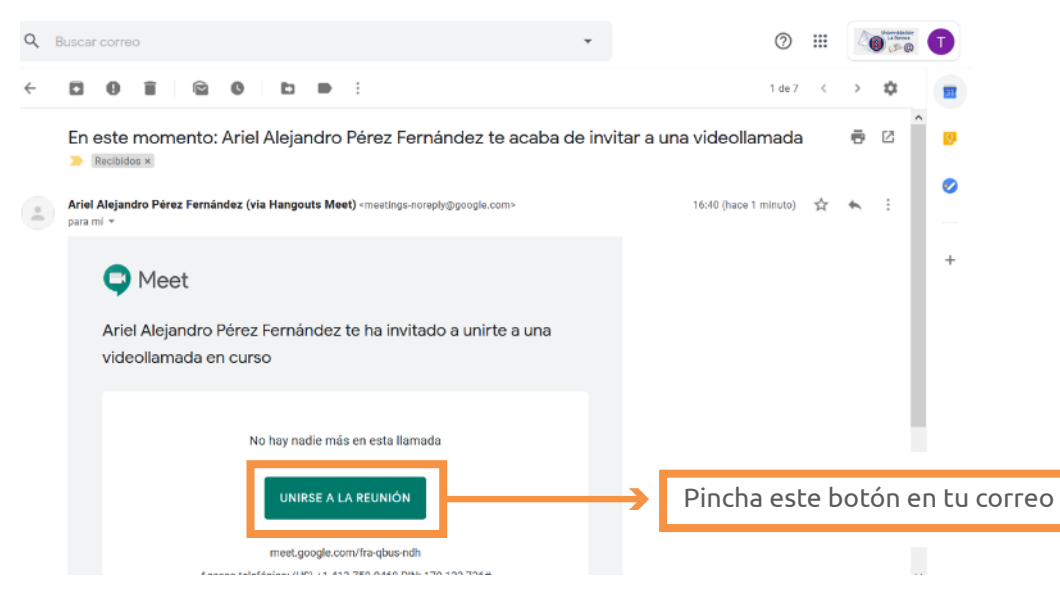

**Paso 3:** cuando presiones el botón te redireccionará a la siguiente pantalla:

| $\leftrightarrow$ > C $\textcircled{a}$ | 🛛 🚔 😂 🔲 https://meet.google.com/brc-szwe-ikm |                                                                    |
|-----------------------------------------|----------------------------------------------|--------------------------------------------------------------------|
| C Meet                                  |                                              | tcarvajal.rojas@igmail.com<br>Cambiar la cuenta                    |
|                                         | <b>Ø</b>                                     | : Listo para unirte?<br>Tortas Carvajal Rojas está en esta llamada |

Aquí seleccionas la opción de "Unirse ahora" y te habrás unido a la reunión.

Elitec 🚯

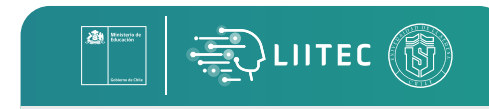

**Paso 4:** si te pide permisos para compartir tus dispositivos de audio y video, permíteselos para poder unirte sin problemas.

| ☑ ▲ ■ https://meet.google.com/brc-szwe-ikm |                                                                                                    |                       |                          |  | ≙छ⊑ | ∮ ∳ ht | https://meet.google.com/brc-szwe-ikm?pli=1&authuser=0                                                                                                    |  |                       |                          |
|--------------------------------------------|----------------------------------------------------------------------------------------------------|-----------------------|--------------------------|--|-----|--------|----------------------------------------------------------------------------------------------------|--|-----------------------|--------------------------|
|                                            | ¿Permites a meet.google.com usar tu cámara?           Çâmara a compartir:           Integrated Camera |                       |                          |  |     | Ā      | ¿Permites a <b>meet.google.com</b> usar tu micrófono?<br><u>M</u> icrófono a compartir:<br><u>Microphone Array (Intel® Smart Sound Technol ~</u><br><u>Recordar esta decisión</u> |  |                       |                          |
|                                            |                                                                                                    | Permitir ( <u>A</u> ) | No permitir ( <u>D</u> ) |  |     |        |                                                                                                    |  | Permitir ( <u>A</u> ) | No permitir ( <u>D</u> ) |
|                                            |                                                                                                    |                       |                          |  |     |        |                                                                                                    |  |                       |                          |

Paso 5: ya estás dentro de la reunión.

|                     |                                     | 2) <sup>3</sup>      | τύ 🚺 .]. |
|---------------------|-------------------------------------|----------------------|----------|
| tomas carvujal      | ••• Ariel Alejandro Pérez Fernández |                      |          |
|                     |                                     |                      |          |
| reunion06-04-2020 ^ |                                     | 🔹<br>Mostrar mi pant | alla     |

**Paso 6:** Opciones dentro de la reunión, en la esquina inferior izquierda se encuentra la información de la reunión para poder compartir con otra persona y si quiere agregarse otro participante.

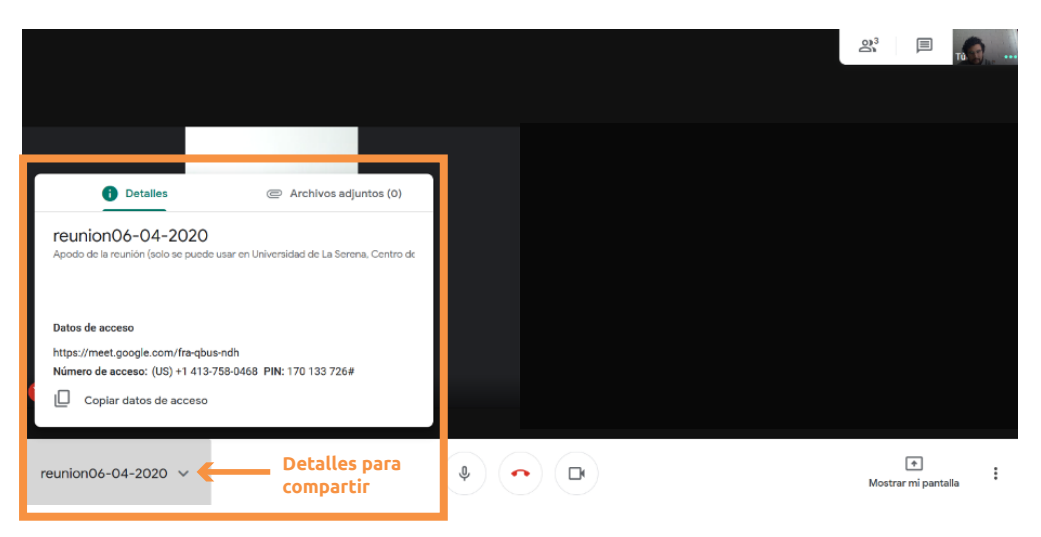

**Paso 7:** configuraciones, en la esquina inferior derecha se encuentran las configuraciones de la llamada. Para llegar allí debes presionar el menú de tres puntos (1) y seleccionar la opción "Configuración" (2).

۵.

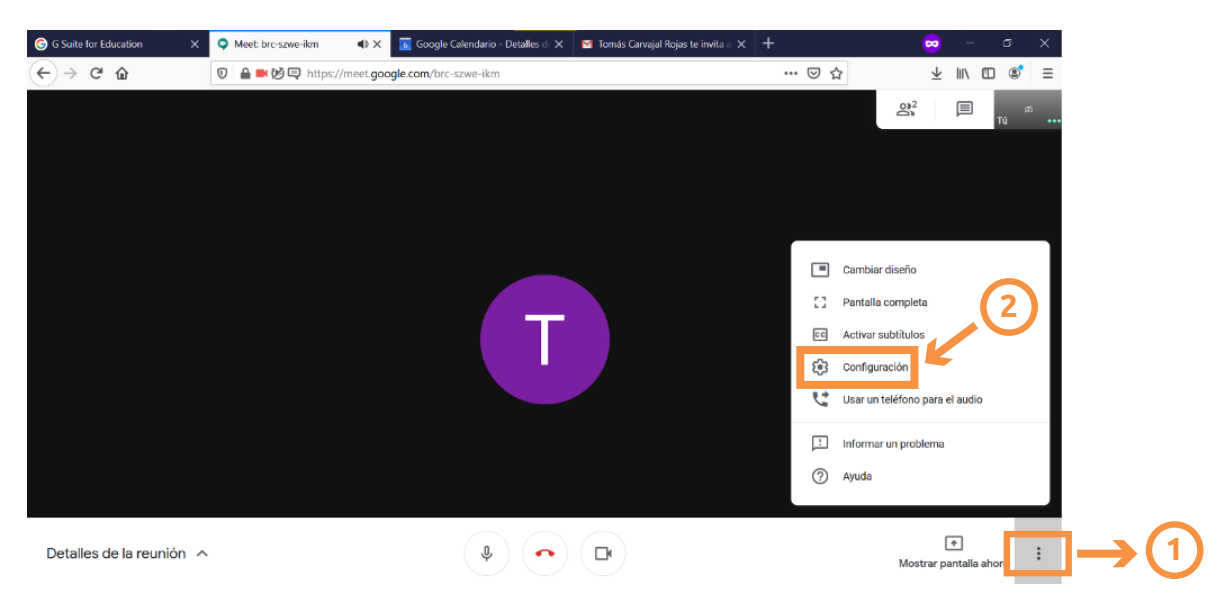

Menú de configuraciones.

| audio                                                   | Video      | å Audio                                                        | Video    |
|---------------------------------------------------------|------------|----------------------------------------------------------------|----------|
| Micrófono<br>Microphone Array (Intel® Smart Sound Tec 👻 | ę 🗤        | Cámara<br>Integrated Camera                                    | (art     |
| Altavoces<br>Altavoz predeterminado del sistema         | ද්) Probar | Resolución de envío (máxima)<br>Definición estándar (360p)     | ~        |
|                                                         |            | Resolución de recepción (máxima)<br>Definición estándar (360p) | <b>.</b> |
|                                                         |            |                                                                |          |
|                                                         |            |                                                                |          |
|                                                         | Listo      |                                                                | Listo    |

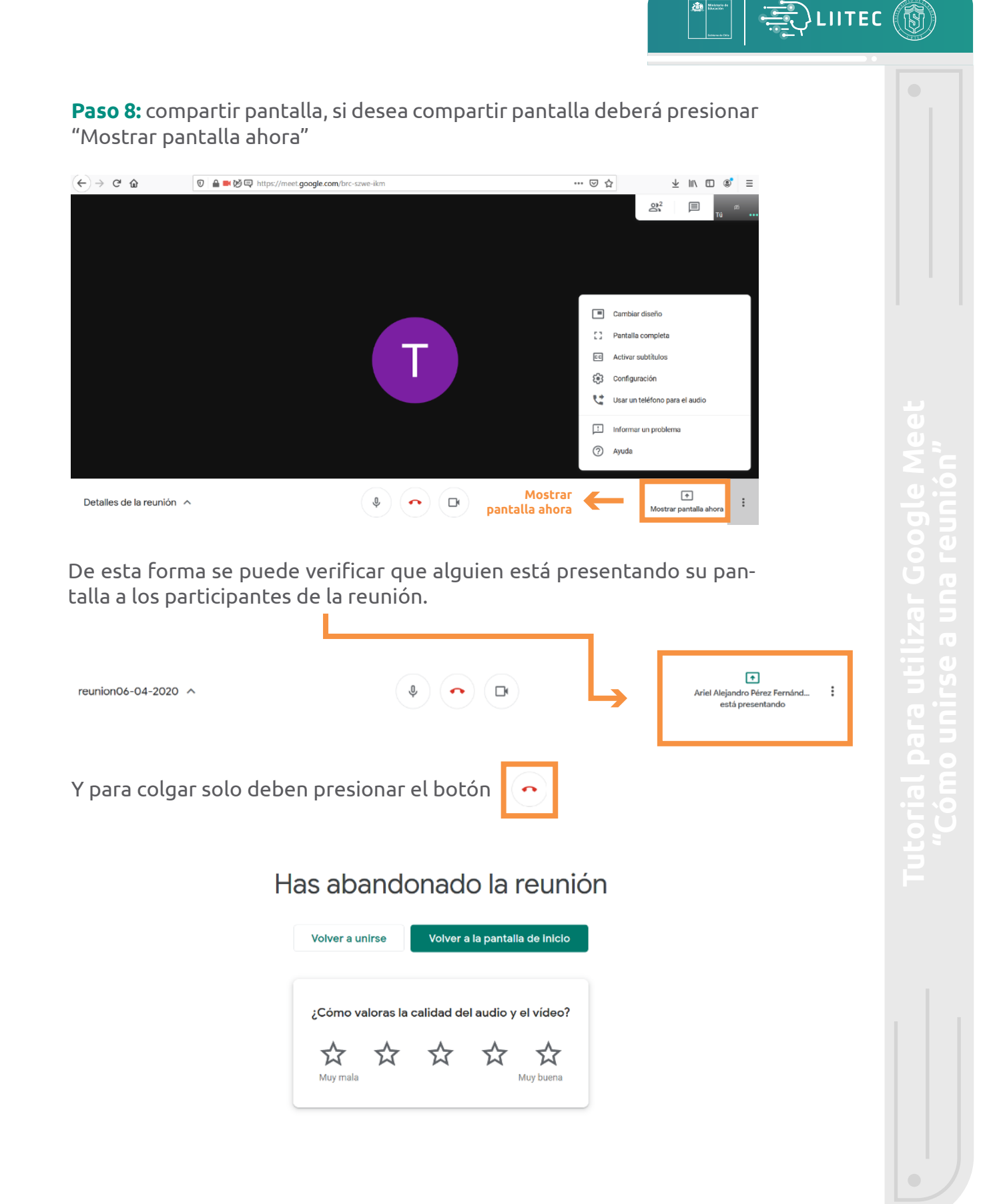